## **BYOD Connection Guide – Chromebook**

Step 1 – From the desktop screen – select the Wi-Fi signal meter as shown.

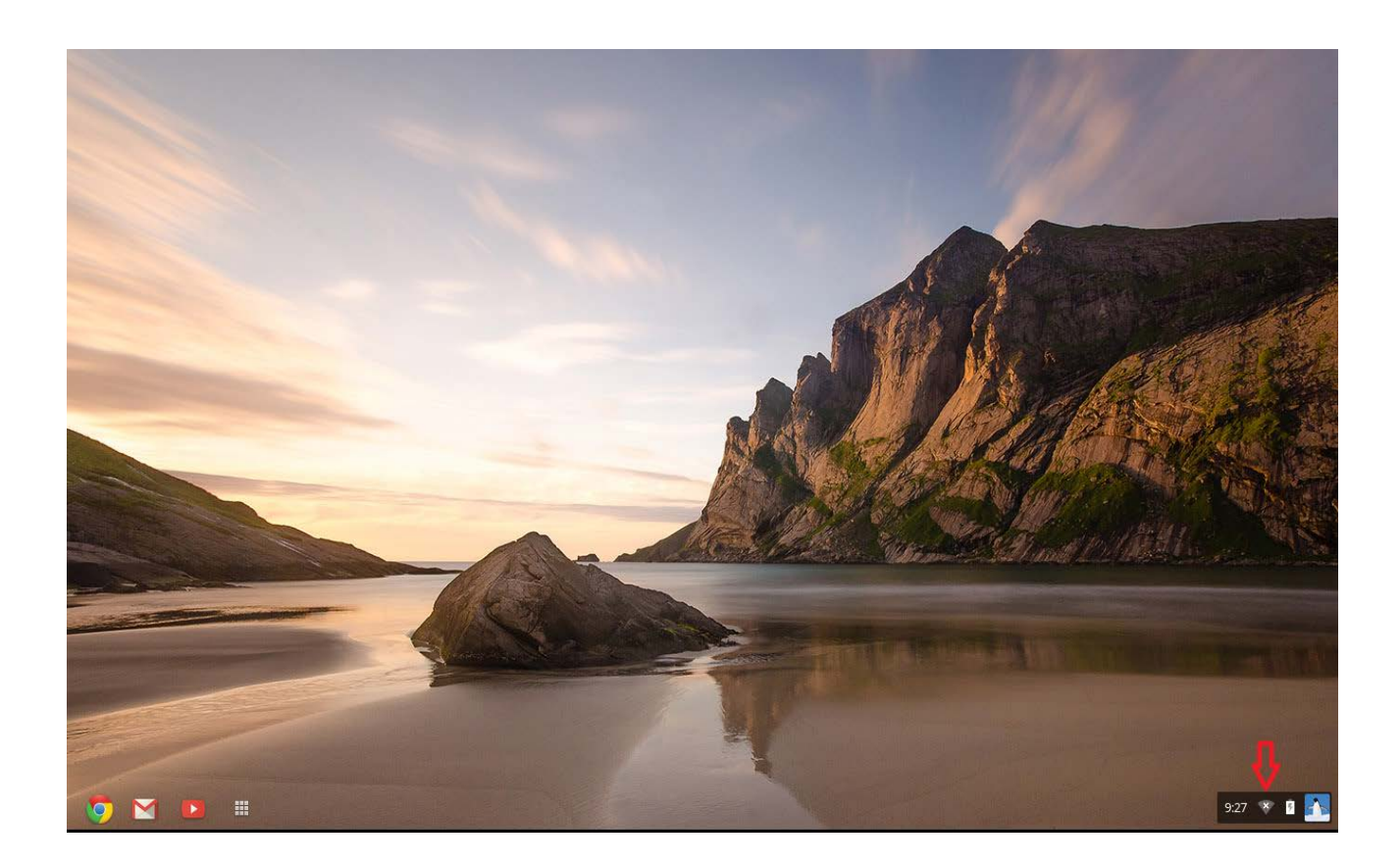

Step 2 – Select "No network" as shown.

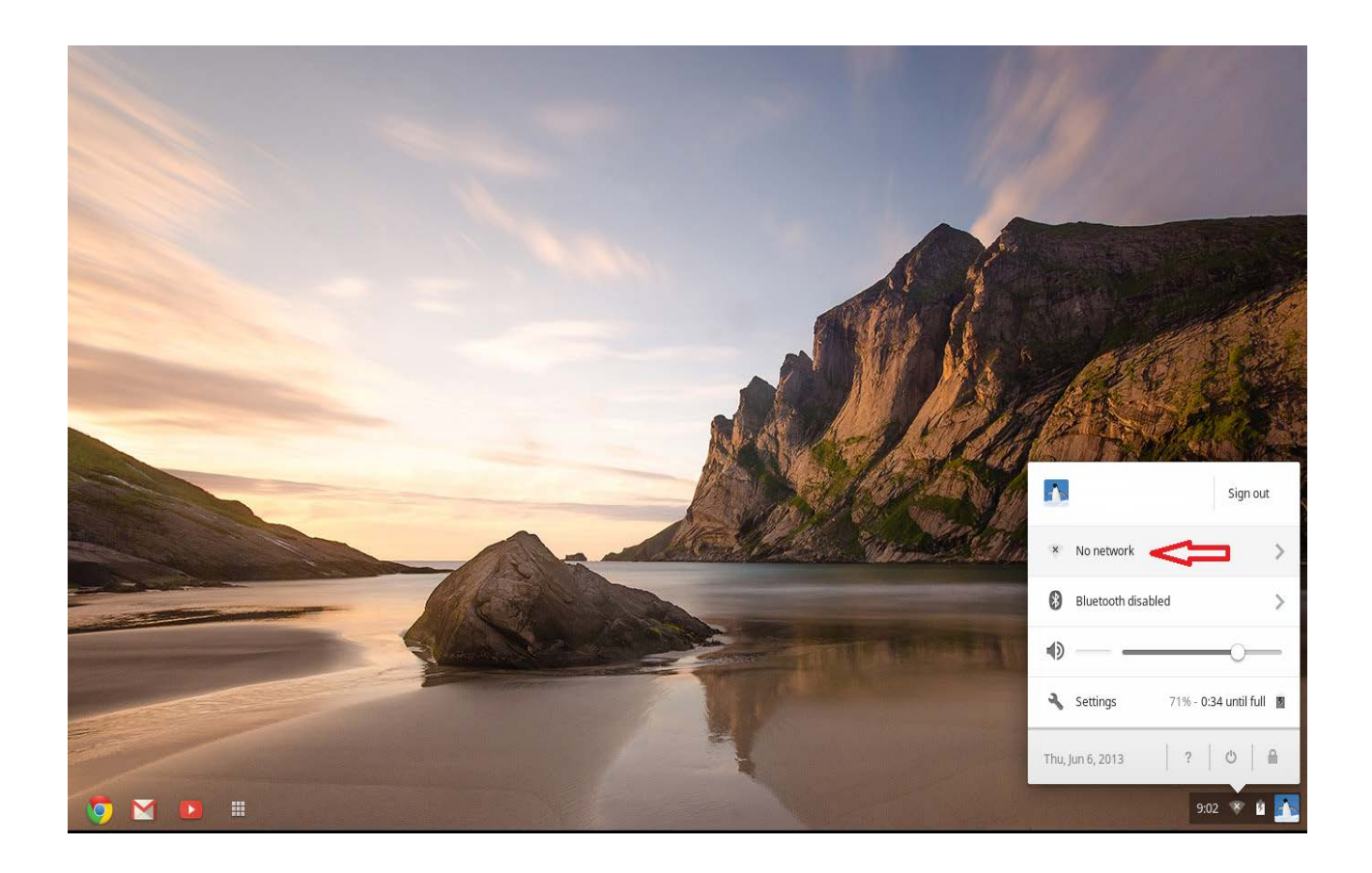

Step 3 – Select "Join other..."

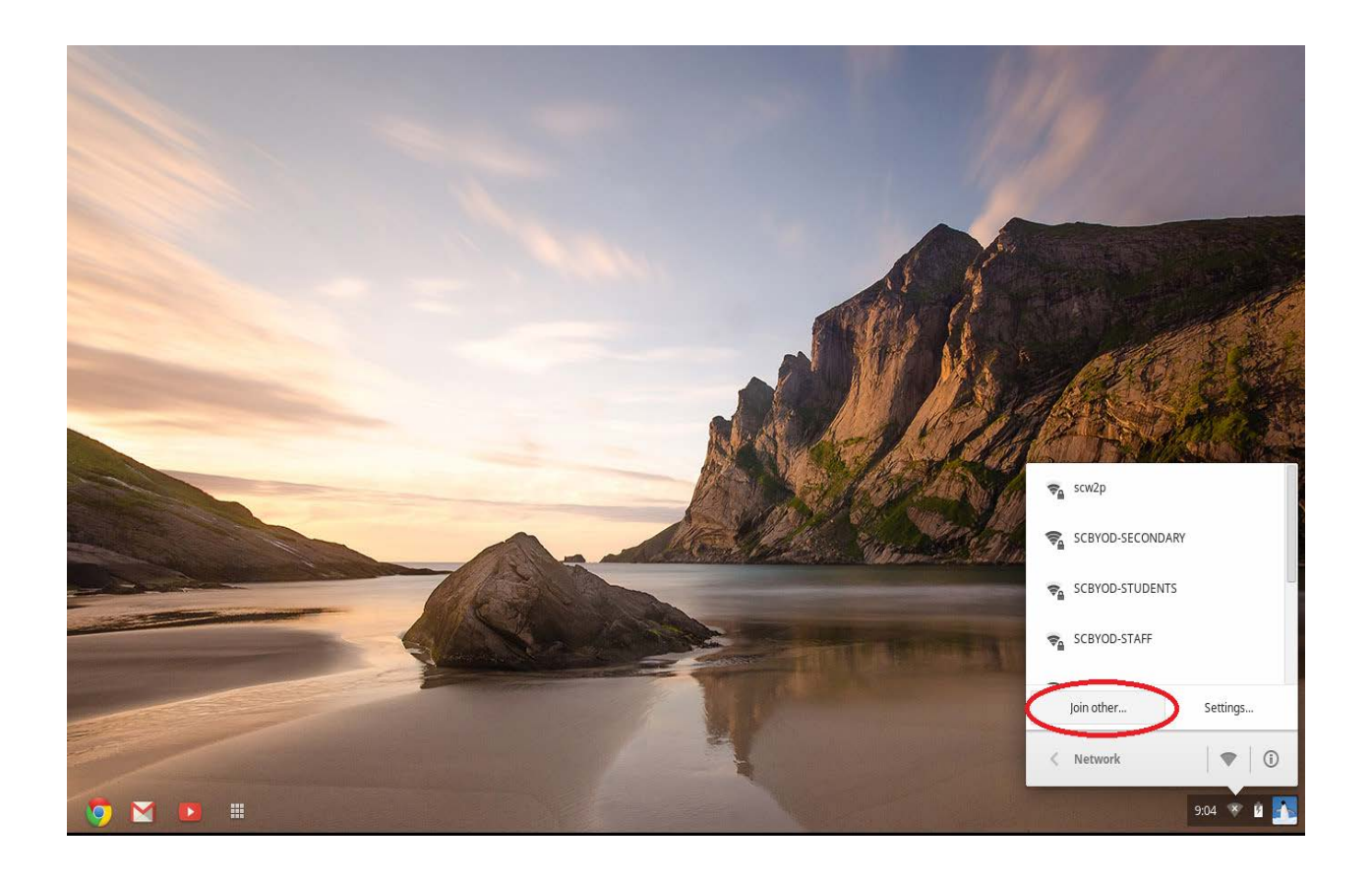

Step 4 – Select the "Advanced" button.

|                                                                                                    | and the second second second second second second second second second second second second second second second |            |
|----------------------------------------------------------------------------------------------------|----------------------------------------------------------------------------------------------------|------------|
|                                                                                                    |                                                                                                    |            |
|                                                                                                    |                                                                                                    |            |
|                                                                                                    | Ioin WI-El petwork                                                                                               | 100        |
|                                                                                                    |                                                                                                    |            |
| and the second second s | Security: None   Password:                                                                                       |            |
|                                                                                                    | Is Share this network with other users                                                                           |            |
|                                                                                                    | Advanced Connect Cancel                                                                                          |            |
|                                                                                                    |                                                                                                    |            |
|                                                                                                    |                                                                                                    |            |
|                                                                                                    |                                                                                                    |            |
| 🧿 🖻 📧 🗉                                                                                                    |                                                                                                    | 9:04 🔻 🕯 🏊 |

Step 5 – In the SSID field, type in <u>SCBYOD-STUDENTS</u> in uppercase letters exactly as shown. Fill in the drop down boxes as illustrated below. In the Identity & Password fields, use your own school board logon credentials. When finished, click on the "Connect" button.

|                                                                                                    |                         |                                     | ×                                                                                                    |             |                |
|----------------------------------------------------------------------------------------------------|-------------------------|-------------------------------------|----------------------------------------------------------------------------------------------------|-------------|----------------|
|                                                                                                    | Join Wi-Fi network      |                                     |                                                                                                    |             |                |
|                                                                                                    | SSID:                   | SCBYOD-STUDENTS                     |                                                                                                    |             |                |
|                                                                                                    | EAP method:             | PEAP                                |                                                                                                    |             |                |
|                                                                                                    | Phase 2 authentication: | MSCHAPv2                            |                                                                                                    |             | and the second |
| Statement of the second second s                                                                                                    | Server CA certificate:  | Do not check                        |                                                                                                    |             |                |
| A Real Property lies and the lies of the lies of the l | User certificate:       | None installed                      |                                                                                                    |             |                |
| Contraction of the second distance of the second distance of the sec | Identity:               | firstname.lastname###               | -                                                                                                    | 24500       |                |
|                                                                                                    | Password:               | ****                                |                                                                                                    | al de la Ca |                |
|                                                                                                    | Anonymous identity:     |                                     | 100 Mar 140                                                                                                    |             |                |
|                                                                                                    |                         | Save identity and password          | Call Aller                                                                                                    |             |                |
|                                                                                                    |                         | Share this network with other users | and the survey of the second second second second second second second second second second second second second |             |                |
|                                                                                                    |                         |                                     |                                                                                                    |             |                |
|                                                                                                    |                         | Connect C                           | ancel                                                                                                    |             |                |
|                                                                                                    | and the second distance |                                     |                                                                                                    |             |                |
|                                                                                                    |                         |                                     |                                                                                                    |             |                |
|                                                                                                    |                         |                                     |                                                                                                    |             |                |
|                                                                                                    |                         |                                     |                                                                                                    |             | 9:05 🔻 🔋 🏴     |

The connection process is now completed.